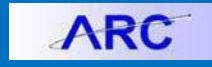

Job Aid: Creating an ACH Debit Voucher

This job aid outlines how to create an ACH Debit Voucher. When you need to process an ACH Debit Voucher for a vendor, you will need to ensure the voucher has the appropriate location and voucher type. The ACH debit process should also be selected when processing a Certified Check.

# Submitting an ACH Debit Voucher in ARC in ARC

1. Click the **Buying and Paying** tile and then click the **Voucher Entry** tab.

|                   |   | ARC Velcome to ARC       |                        |              |
|-------------------|---|--------------------------|------------------------|--------------|
|                   |   | Create Requisitions      |                        |              |
|                   |   | E Requisition Management | voucher                | 2            |
| Buying and Paying | ] | Change Order Processing  | Find an Existing Value | dd a New Val |
|                   |   | Purchase Order Review    | Business Unit          | COLUM Q      |
|                   |   | Receipt Processing       | Voucher ID             | NEXT         |
| •••               |   | Supplier Review          | Voucher Style          | Regular Vou  |
|                   |   | C Voucher Entry          | Name 1                 |              |

#### The new Voucher form appears.

| Voucher                                                                                                    |                  |
|----------------------------------------------------------------------------------------------------|------------------|
| Eind an Existing Value Add a New Value                                                                                      |                  |
| Business Unit COLUM Q<br>Voucher ID NEXT<br>Voucher Style Regular Voucher<br>Name 1<br>Short Supplier Name<br>Supplier ID Q | <b>~</b> ]<br>Q, |
| Supplier Location                                                                                                    |                  |
| Invoice Number                                                                                                    |                  |
| Gross Invoice Amount<br>PO Business Unit                                                                                    | 0.00             |
| PO Number Q<br>Estimated No. of Invoice Lines 1                                                                             |                  |
| Add                                                                                                    |                  |

2. Search and select the Suppler ID (vendor ID). You can use the search icon next to Short Supplier Name.

|                                                                                                    |                                                                                                    |                                                                                                    |                                                                                                    | Help                                                                                                    |
|----------------------------------------------------------------------------------------------------|----------------------------------------------------------------------------------------------------|----------------------------------------------------------------------------------------------------|----------------------------------------------------------------------------------------------------|----------------------------------------------------------------------------------------------------|
| SetID CUSET                                                                                                    |                                                                                                    |                                                                                                    |                                                                                                    |                                                                                                    |
| Supplier Name begins with V                                                                                                    |                                                                                                    |                                                                                                    |                                                                                                    |                                                                                                    |
| Short Supplier Name begins with V                                                                                                    |                                                                                                    |                                                                                                    |                                                                                                    |                                                                                                    |
| Short Supplier Hame Degins with ++                                                                                                    |                                                                                                    |                                                                                                    |                                                                                                    |                                                                                                    |
| Supplier ID begins with 🗸                                                                                                    |                                                                                                    | _                                                                                                    |                                                                                                    |                                                                                                    |
| Classification = V                                                                                                    |                                                                                                    | ~                                                                                                    |                                                                                                    |                                                                                                    |
| Persistence = V                                                                                                    |                                                                                                    | ~                                                                                                    |                                                                                                    |                                                                                                    |
|                                                                                                    |                                                                                                    |                                                                                                    |                                                                                                    |                                                                                                    |
| Look Up Clear Cancel Basic Lo                                                                                                    | okup                                                                                                    |                                                                                                    |                                                                                                    |                                                                                                    |
|                                                                                                    |                                                                                                    |                                                                                                    |                                                                                                    |                                                                                                    |
| Search Results                                                                                                    |                                                                                                    |                                                                                                    |                                                                                                    |                                                                                                    |
| Joaron Hoodilo                                                                                                    |                                                                                                    |                                                                                                    |                                                                                                    |                                                                                                    |
| Only the first 300 results can be displayed.                                                                                                    |                                                                                                    |                                                                                                    |                                                                                                    |                                                                                                    |
| /iew 100                                                                                                    |                                                                                                    | First (                                                                                                    | <ol> <li>1-300 of 30</li> </ol>                                                                                                    | 0 🕞 Last                                                                                                    |
| Supplier Name                                                                                                    | Short Supplier Name                                                                                                    | Supplier ID                                                                                                    | Classification                                                                                                    | Persistence                                                                                                    |
|                                                                                                    |                                                                                                    |                                                                                                    |                                                                                                    |                                                                                                    |
| EHMANN                                                                                                    | LEHMANN-001                                                                                                    | CNR0069571                                                                                                    | Student                                                                                                    | Regular                                                                                                    |
| PHILLIPS                                                                                                    | PHILLIPS-001                                                                                                    | CNR0069571<br>CNR0041094                                                                                                    | Student                                                                                                    | Regular<br>Regular                                                                                                    |
| LEHMANN<br>PHILLIPS<br>(SAMS) FOUNDATION                                                                                                    | PHILLIPS-001<br>(SAMS) FOU-001                                                                                                    | CNR0069571<br>CNR0041094<br>0000184153                                                                                                    | Student<br>Student<br>Supplier                                                                                                    | Regular<br>Regular<br>Regular                                                                                                    |
| LEHMANN<br>PHILLIPS<br>SAMS) FOUNDATION<br>JI COM INC                                                                                                    | PHILLIPS-001<br>(SAMS) FOU-001<br>01 COM INC-001                                                                                                    | CNR0069571<br>CNR0041094<br>0000184153<br>0000009451                                                                                                    | Student<br>Student<br>Supplier<br>Supplier                                                                                                    | Regular<br>Regular<br>Regular<br>Regular                                                                                                    |
| LEHMANN<br>PHILLIPS<br>(SAMS) FOUNDATION<br>J1 COM INC<br>I EPIC SET INC                                                                                                    | LEHMANN-001<br>PHILLIPS-001<br>(SAMS) FOU-001<br>01 COM INC-001<br>1 EPIC SE-001                                                                                                    | CNR0069571<br>CNR0041094<br>0000184153<br>0000009451<br>0000154940                                                                                                    | Student<br>Supplier<br>Supplier<br>Supplier                                                                                                    | Regular<br>Regular<br>Regular<br>Regular<br>Regular                                                                                                    |
| LEHMANN<br>PHILLIPS<br>(SAMS) FOUNDATION<br>31 COM INC<br>I EPIC SET INC<br>I EXPERT INNOVATIVE PROFESSIONAL LLC                                                                                                    | LEHMANN-001<br>PHILLIPS-001<br>(SAMS) FOU-001<br>01 COM INC-001<br>1 EPIC SE-001<br>EXPERT INN                                                                                                    | CNR0069571<br>CNR0041094<br>0000184153<br>0000009451<br>0000154940<br>0000046281                                                                                                    | Student<br>Student<br>Supplier<br>Supplier<br>Supplier                                                                                                    | Regular<br>Regular<br>Regular<br>Regular<br>Regular<br>Regular                                                                                                    |
| LEHMANN<br>PHILLIPS<br>SAMS) FOUNDATION<br>31 COM INC<br>1 EPIC SET INC<br>1 EXPERT INNOVATIVE PROFESSIONAL LLC<br>1 EXPERT INNOVATIVE PROFESSIONAL LLC                                                                                                    | LEHMANN-001<br>PHILLIPS-001<br>(SAMS) FOU-001<br>01 COM INC-001<br>1 EPIC SE-001<br>EXPERT INN<br>1 MATERIAL-001                                                                                                    | CNR0069571<br>CNR0041094<br>0000184153<br>0000009451<br>0000154940<br>0000046281<br>0000085811                                                                                                    | Student<br>Student<br>Supplier<br>Supplier<br>Supplier<br>Supplier                                                                                                    | Regular<br>Regular<br>Regular<br>Regular<br>Regular<br>Regular<br>Regular                                                                                                    |
| LEMMANN<br>PHILLIPS<br>SAMS) FOUNDATION<br>51 COM INC<br>EPIC SET INC<br>I EXPERT INNOVATIVE PROFESSIONAL LLC<br>I MATERIAL INC<br>I OAK TASTY DELI                                                                                                    | LEHMANN-001<br>PHILLIPS-001<br>(SAMS) FOU-001<br>01 COM INC-001<br>1 EPIC SE-001<br>EXPERT INN<br>1 MATERIAL-001<br>1 OAK TAST-001                                                                                                    | CNR0069571<br>CNR0041094<br>0000184153<br>0000009451<br>0000154940<br>0000046281<br>0000085811<br>0000091646                                                                                                    | Student<br>Student<br>Supplier<br>Supplier<br>Supplier<br>Supplier<br>Supplier<br>Supplier                                                                                      | Regular<br>Regular<br>Regular<br>Regular<br>Regular<br>Regular<br>Regular<br>Regular                                                                                         |
| LEHMANN<br>SAMS) FOUNDATION<br>3 COM INC<br>1 EPIC SET INC<br>1 EXPERT INNOVATIVE PROFESSIONAL LLC<br>I AXTERIAL INC<br>1 OAK TASTY DELI<br>1 PERRY ST RESTUURANT INC                                                                                                    | LEHMANN-001<br>PHILLIPS-001<br>(SAM5) FOU-001<br>1 COM INC-001<br>1 EPIC SE-001<br>EXPERT INN<br>1 MATERIAL-001<br>1 OAK TAST-001<br>1 PERRY ST-001                                                                                                    | CNR0069571<br>CNR0041094<br>0000184153<br>0000009451<br>0000154940<br>0000046281<br>0000085811<br>0000091646<br>0000104783                                                                                                  | Student<br>Student<br>Supplier<br>Supplier<br>Supplier<br>Supplier<br>Supplier<br>Supplier                                                                                      | Regular<br>Regular<br>Regular<br>Regular<br>Regular<br>Regular<br>Regular<br>Regular<br>Regular                                                                              |
| LEMIANN<br>PHILLIPS<br>SAMS) FOUNDATION<br>31 COM INC<br>1 EPIC SET INC<br>1 EXPERT INNOVATIVE PROFESSIONAL LLC<br>1 MATERIAL INC<br>1 OAK TASTY DELI<br>1 PERRY SI RESTAURANT INC<br>1 PERRY SI RESTAURANT INC<br>1 ROOF PHOTOGRAPHY                                                                                                    | LEHMANN-001<br>PHILLIPS-001<br>(SAMS) FOU-001<br>01 COM INC-001<br>1 EPIC SE-001<br>EXPERT INN<br>1 MATERIAL-001<br>1 OAK TAST-001<br>1 PERRY ST-001<br>1 ROOF PHO-001                                                                                                    | CNR0069571<br>CNR0041094<br>0000184153<br>000009451<br>0000154940<br>000046281<br>0000085811<br>0000091646<br>0000104783<br>0000223722                                                                                      | Student<br>Student<br>Supplier<br>Supplier<br>Supplier<br>Supplier<br>Supplier<br>Supplier<br>Supplier                                                                          | Regular<br>Regular<br>Regular<br>Regular<br>Regular<br>Regular<br>Regular<br>Regular<br>Regular                                                                              |
| LEHMANN<br>SAMB) FOUNDATION<br>31 COM INC<br>1 EPIC SET INC<br>1 EPIC SET INC<br>1 EXPERT INNOVATIVE PROFESSIONAL LLC<br>1 MATERIAL INC<br>1 OAK TASTY DELI<br>1 PERRY ST RESTAURANT INC<br>1 ROOF PHOTOGRAPHY<br>10 STRING MUSIC INC                                                                                                    | LEHMANN-001<br>PHILLIPS-001<br>(SAMS) FOU-001<br>01 COM INC-001<br>1 EPIC SE-001<br>EXPERT INN<br>1 MATERIAL-001<br>1 OAK TAST-001<br>1 PERRY ST-001<br>1 ROOF PHO-001<br>10 STRING-001                                                                                                    | CNR0069571<br>CNR0041094<br>0000184153<br>000009451<br>0000154940<br>0000046281<br>0000085811<br>0000091646<br>0000104783<br>0000223722<br>0000119607                                                                       | Student<br>Student<br>Supplier<br>Supplier<br>Supplier<br>Supplier<br>Supplier<br>Supplier<br>Supplier<br>Supplier                                                              | Regular<br>Regular<br>Regular<br>Regular<br>Regular<br>Regular<br>Regular<br>Regular<br>Regular<br>Regular                                                                   |
| LEHMANN<br>HILLIPS<br>SAMS) FOUNDATION<br>1 CORI INC<br>1 EVECST INC<br>1 EXPERT INNOVATIVE PROFESSIONAL LLC<br>1 EXPERT INNOVATIVE PROFESSIONAL LLC<br>1 OAK TASTY DELI<br>1 CORF PHOTOGRAPHY<br>10 STRING MUSIC INC<br>10 THOUSAND WINDOWS INC                                                                                                    | LEHMANN-001<br>PHILLIPS-001<br>(SAMS) FOU-001<br>01 COM INC-001<br>1 EPIC SE-001<br>EXPERT INN<br>1 MATERIAL-001<br>1 OAK TAST-001<br>1 PERRY ST-001<br>1 ROOF PHO-001<br>10 STRING-001<br>10 THOUSA-001                                                                                           | CNR0069571<br>CNR0041094<br>0000184153<br>000009451<br>0000154940<br>0000046281<br>0000091646<br>0000104783<br>0000223722<br>0000119607<br>0000212014                                                                       | Student<br>Student<br>Supplier<br>Supplier<br>Supplier<br>Supplier<br>Supplier<br>Supplier<br>Supplier<br>Supplier                                                              | Regular<br>Regular<br>Regular<br>Regular<br>Regular<br>Regular<br>Regular<br>Regular<br>Regular<br>Regular<br>Regular                                                        |
| LEHMANN<br>HILLIPS<br>SAMS) FOUNDATION<br>31 COM INC<br>1 EPIC SET INC<br>1 EPIC SET INC<br>1 EPIC SET INC<br>1 EXPERT INNOVATIVE PROFESSIONAL LLC<br>1 EXPERT INNOVATIVE PROFESSIONAL LLC<br>1 EXPERT ST RESTAURANT INC<br>1 FERRY ST RESTAURANT INC<br>1 FROM SUBJEC INC<br>10 STRIUG ANDE VINDOWS INC<br>10 2404 OTOURING LLP                                                                                                    | LEHMANN-001<br>PHILLIPS-001<br>(SAMS) FOU-001<br>1 COM INC-001<br>1 EPIC SE-001<br>EXPERT INN<br>1 MATERIAL-001<br>1 OAK TAST-001<br>1 PERRY ST-001<br>1 ROOF PHO-001<br>10 STRING-001<br>10 THOUSA-001<br>10 2-0-40 T-001                                                                         | CNR0069571<br>CNR0041094<br>0000184153<br>000009451<br>0000054940<br>0000046281<br>0000091646<br>0000104783<br>0000223722<br>0000119607<br>0000212014<br>0000199860                                                         | Student<br>Student<br>Supplier<br>Supplier<br>Supplier<br>Supplier<br>Supplier<br>Supplier<br>Supplier<br>Supplier<br>Supplier                                                  | Regular<br>Regular<br>Regular<br>Regular<br>Regular<br>Regular<br>Regular<br>Regular<br>Regular<br>Regular<br>Regular<br>Regular                                             |
| LEMMANN HHILIPS SAMS) FOUNDATION 1 COM INC 1 EPIC SET INC 1 EVIC SET INC 1 EVIC SET INC 1 EVIC SET INC 1 EVIC SET INC 1 EVIC SET INC 1 OAK TASTY DELI 1 PERRY ST RESTJURANT INC 1 ROOF PHOTOGRAPHY 10 THOUSAND WINDOWS INC 10.2040 TOURING LLP 10 LAPKYETTE STREET LTD                                                                                                    | LEHMANN-001<br>PHILLIPS-001<br>(SAMS) FOU-001<br>01 COM INC-001<br>1 EPIC SE-001<br>EXPERT INN<br>1 MATERIAL-001<br>1 PERRY ST-001<br>1 ROOF PHO-001<br>10 STRING-001<br>10 THOUSA-001<br>10 THOUSA-001<br>100 LAFAYE-001                                                                          | CNR0069571<br>CNR0041094<br>0000184153<br>000009451<br>0000154940<br>0000046281<br>0000085811<br>00000291646<br>0000104783<br>0000223722<br>0000119607<br>0000212014<br>000019860<br>0000110633                             | Student<br>Student<br>Supplier<br>Supplier<br>Supplier<br>Supplier<br>Supplier<br>Supplier<br>Supplier<br>Supplier<br>Supplier<br>Supplier<br>Supplier                          | Regular<br>Regular<br>Regular<br>Regular<br>Regular<br>Regular<br>Regular<br>Regular<br>Regular<br>Regular<br>Regular<br>Regular<br>Regular                                  |
| LEHIAANN LEHILAINN SAMS) FOUNDATION J1 COM INC I EPIC SET INC I EPIC SET INC I EPIC SET INC I EXPERT INNOVATIVE PROFESSIONAL LLC I ATRETAL INC I ATATERIAL INC I OAK TASTY DELI I PERRY ST RESTAURANT INC I COOF PHOTOGRAPHY IO STRING MUSIC INC IO THOUGAAND WINDOWS INC IO 2404 TOURING LLP IOU LAFAYETTE STREET LTD IOU WOMEN IN HEOGE FUNDS FOUNDATION                                                                                                    | LEHMANN-001<br>PHILLIPS-001<br>(SAMS) FOU-001<br>1 CON INC-001<br>1 EPIC SE-001<br>EXPERT INN<br>1 MATERIAL-001<br>1 MATERIAL-001<br>1 NAK TAST-001<br>1 ROGP FHO-001<br>10 STRING-001<br>10 THOUSA-001<br>10-20-40 T-001<br>100 WOME-001                                                          | CNR0069571<br>CNR0041094<br>0000184153<br>000009451<br>0000154940<br>0000046281<br>0000091646<br>0000104783<br>0000223722<br>0000212014<br>0000119667<br>0000212014<br>0000110633<br>000013133                              | Student<br>Student<br>Supplier<br>Supplier<br>Supplier<br>Supplier<br>Supplier<br>Supplier<br>Supplier<br>Supplier<br>Supplier<br>Supplier<br>Supplier<br>Supplier              | Regular<br>Regular<br>Regular<br>Regular<br>Regular<br>Regular<br>Regular<br>Regular<br>Regular<br>Regular<br>Regular<br>Regular<br>Regular<br>Regular<br>Regular            |
| LEHMANN<br>HILLIPS<br>SAMS) FOUNDATION<br>1 COM INC<br>1 EPIC SET INC<br>1 EXPERT INNOVATIVE PROFESSIONAL LLC<br>1 EXPERT INNOVATIVE PROFESSIONAL LLC<br>1 OAK TASTY DELI<br>1 PERRY ST RESTUURANT INC<br>1 ROOF PHOTOGRAPHY<br>10 STRING MUSIC INC<br>10 STRING MUSIC INC<br>10 JAVINETIE STREET LTD<br>100 LAFAYETTE STREET LTD<br>100 WOMEN IN HEOGE PUNDS FOUNDATION<br>1000 ANGELS                                                                                                    | LEHMAANN-001<br>PHILLIPS-001<br>(SAMS) FOU-001<br>01 COMINC-001<br>1 EPIC SE-001<br>EXPERT INN<br>1 MATERIAL-001<br>1 OAK TAST-001<br>1 RERRY ST-001<br>1 RERRY ST-001<br>10 STRING-001<br>10 THOUSA-001<br>100 LAFAYE-001<br>100 WOMEN-001<br>100 WOMEN-001                                       | CNR0069571<br>CNR0041094<br>0000184153<br>000009451<br>0000154940<br>0000095811<br>000091646<br>0000104783<br>0000223722<br>0000212014<br>000019860<br>0000110633<br>00001103133                                            | Student<br>Student<br>Supplier<br>Supplier<br>Supplier<br>Supplier<br>Supplier<br>Supplier<br>Supplier<br>Supplier<br>Supplier<br>Supplier<br>Supplier<br>Supplier<br>Supplier  | Regular<br>Regular<br>Regular<br>Regular<br>Regular<br>Regular<br>Regular<br>Regular<br>Regular<br>Regular<br>Regular<br>Regular<br>Regular<br>Regular<br>Regular            |
| LEHIAANN LEHIAANN LEHIAANN SAMS) FOUNDATION J COM INC I EPIC SET INC I EPIC SET INC I EPIC SET INC I EXPERT INNOVATIVE PROFESSIONALLLC I ATERIAL INC I ACTARY DELI I COAT PATY DELI I COAT PATY D | LEHIMANN-001<br>PHILLIPS-001<br>(SAMS) FOU-001<br>01 COM INC-001<br>1 EPIC SE-001<br>EXPERT INN<br>1 ONT EXPERT INN<br>1 NOTE PHO-001<br>1 NOTE PHO-001<br>10 THOUSA-001<br>100 THOUSA-001<br>100 UARYE-001<br>100 WOMEN-001<br>1000 KLL-001                                                       | CNR0069571<br>CNR0041094<br>0000184153<br>000009451<br>0000046281<br>0000091646<br>0000014783<br>0000212014<br>0000212014<br>000019860<br>0000110633<br>0000103133<br>0000173318                                            | Student<br>Student<br>Supplier<br>Supplier<br>Supplier<br>Supplier<br>Supplier<br>Supplier<br>Supplier<br>Supplier<br>Supplier<br>Supplier<br>Supplier<br>Supplier<br>Supplier  | Regular<br>Regular<br>Regular<br>Regular<br>Regular<br>Regular<br>Regular<br>Regular<br>Regular<br>Regular<br>Regular<br>Regular<br>Regular<br>Regular                       |
| LEHMANN EHHLIPS SAMS) FOUNDATION SAMS) FOUNDATION 1 COM INC 1 EPIC SET INC 1 EPIC SET INC 1 EXPERT INNOVATIVE PROFESSIONAL LLC 1 MATERIAL INC 1 OAK TASTY DELI 1 FRERY ST RESTAURANT INC 1 ROOF PHOTOGRAPHY 10 DSTRING MUSIC INC 10 THOUGAAND WINDOWS INC 10 02-040 TOURING LLP 100 LAFAYETTE STREET LTD 100 WOMEN IN HEDGE FUNDS FOUNDATION 1000 ANGLE 1000 ANGLE 1000 ANGLE 1010 PARK RESTAURANT CORPORATION                                                                                                    | LEHMANN-001<br>PHILLIPS-001<br>(SAMS) FOU-001<br>01 COM ING-001<br>1 EPIC SE-001<br>EXPERT INN<br>1 MATERIAL-001<br>1 O AK TAST-001<br>1 ROOF PHO-001<br>10 TRINS-001<br>10 STRINS-001<br>100 LAFAYE-001<br>100 LAFAYE-001<br>100 LAFAYE-001<br>1000 ANGEL-001<br>1000 ANGEL-001<br>100 PARK R-001 | CNR0069571<br>CNR0041094<br>0000184153<br>000005491<br>000015494<br>0000046281<br>0000091646<br>0000114783<br>0000223722<br>0000119607<br>0000212014<br>00002192014<br>0000110633<br>0000103133<br>0000173318<br>0000159537 | Student<br>Supplier<br>Supplier<br>Supplier<br>Supplier<br>Supplier<br>Supplier<br>Supplier<br>Supplier<br>Supplier<br>Supplier<br>Supplier<br>Supplier<br>Supplier<br>Supplier | Regular<br>Regular<br>Regular<br>Regular<br>Regular<br>Regular<br>Regular<br>Regular<br>Regular<br>Regular<br>Regular<br>Regular<br>Regular<br>Regular<br>Regular<br>Regular |

After selecting the matching Supplier, the Supplier information is displayed in the form with the payment method displayed in the Supplier Location field.

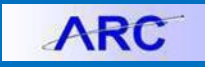

# **Columbia University Finance Training**

Job Aid: Creating an ACH Debit Voucher

| Eind an Existing Value Add a New Value |   |
|----------------------------------------|---|
|                                        |   |
| Business Unit COLUM Q                  |   |
| Voucher ID NEXT                        |   |
| Voucher Style Regular Voucher          |   |
| Name 1 HYDRO SERVICE AND SUPPLIES      | Q |
| Short Supplier Name HYDRO SERV         |   |
| Supplier ID 000008842                  |   |
| Supplier Location CHK-01               |   |
| Address Sequence Number 1              |   |
| Invoice Number                         |   |
| Invoice Date                           |   |
| Gross Invoice Amount 0.00              |   |
| PO Business Unit                       |   |
| PO Number                              |   |
| Estimated No. of Invoice Lines 1       |   |
|                                        |   |
| Add                                    |   |
|                                        |   |

3. If the Supplier Location does not display "ACH", click the Search icon to select the correct payment method.

| LOOK UP SUP       | plier Location  |              | 2    |
|-------------------|-----------------|--------------|------|
|                   |                 |              | Help |
| Sett              | D (             | CUSET        |      |
| Supplier II       | D (             | 000008842    |      |
| Supplier Locatio  | n begins with 🗸 |              |      |
|                   |                 |              |      |
| Look Up           | Clear Car       | Basic Lookup |      |
| Search Result     | s               |              |      |
| View 100 First    | ④ 1-2 of 2 ●    | Last         |      |
| Supplier Location | Description     |              |      |
| ACH-01            | DIRECT DEPOS    | IT           |      |
|                   | (blank)         |              |      |

I

4. Select the ACH Supplier Location option. The correct payment option appears in the Supplier Location field.

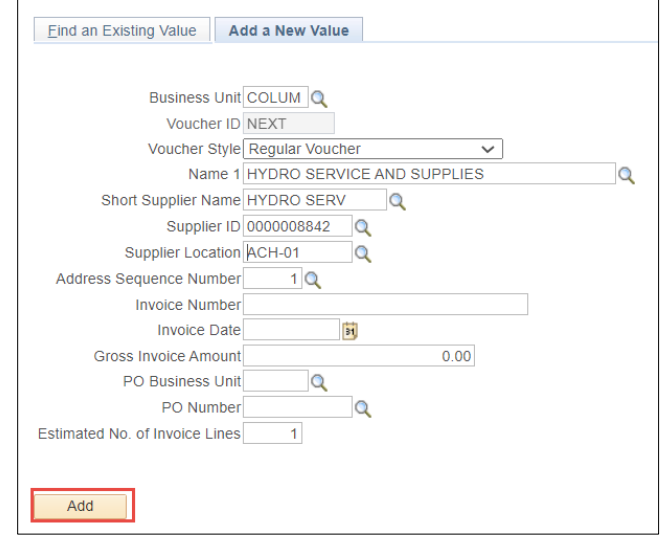

5. Click the Add button. The Voucher form appears.

COLUMBIA UNIVERSITY IN THE CITY OF NEW YORK

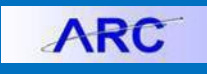

## Job Aid: Creating an ACH Debit Voucher

### **Completing the Voucher Form**

| Business Unit COLUM                                                                                                    | Invoice No 1235                                                                                              |                                        |         | Invoice To                 | otal                                          |                                                         | Non Merchandise Sum                                                                                                    | mary                        |
|----------------------------------------------------------------------------------------------------|----------------------------------------------------------------------------------------------------|----------------------------------------|---------|----------------------------|-----------------------------------------------|---------------------------------------------------------|----------------------------------------------------------------------------------------------------|-----------------------------|
| Voucher ID NEXT                                                                                                    | Accounting Date 05/07/                                                                                       | 2021                                   |         |                            | Line Total                                    | 0.00                                                    | Session Defaults                                                                                                    |                             |
| Voucher Style Regular Voucher                                                                                                    | *Pay Terms 00                                                                                                | Q 🗖                                    | Due Now |                            | Currency                                      | USD                                                     | Comments(0)                                                                                                    |                             |
| Invoice Date 05/03/2021                                                                                                    | Basis Date Type Inv Da                                                                                       | ate                                    |         |                            | ounondy                                       |                                                         | Attachments (0)                                                                                                    |                             |
| Invoice Received 05/03/2021                                                                                                    | 0                                                                                                    |                                        |         |                            | Total                                         | 500.00                                                  | Template List                                                                                                    |                             |
|                                                                                                    | *Service Location US                                                                                         | $\sim$                                 |         |                            | Difference                                    | 0.00                                                    | Advanced Supplier Sea                                                                                                    | arcn                        |
|                                                                                                    | Voucher Type ACH D                                                                                           | )ebit 🗸                                |         |                            |                                               |                                                         | Supplier Hierarchy<br>Supplier 360                                                                                                    |                             |
| HYDRO SERVICE AN                                                                                                    | D SUPPLIES                                                                                                   |                                        |         |                            |                                               |                                                         | Procurement EDM                                                                                                    |                             |
| Supplier ID 000008842                                                                                                    | Control Group                                                                                                | 0                                      |         |                            |                                               |                                                         |                                                                                                    |                             |
| ShortName HYDRO SERV                                                                                                    |                                                                                                    |                                        |         |                            |                                               |                                                         |                                                                                                    |                             |
| Location ACH-01                                                                                                    | 1                                                                                                    |                                        |         |                            |                                               |                                                         |                                                                                                    |                             |
| *Address 1                                                                                                    |                                                                                                    | complete Voucher                       |         |                            |                                               |                                                         |                                                                                                    |                             |
|                                                                                                    |                                                                                                    | Somplete Toucher                       |         |                            |                                               |                                                         |                                                                                                    |                             |
|                                                                                                    |                                                                                                    |                                        |         |                            | View                                          | Documents                                               |                                                                                                    |                             |
| Save Save For Later                                                                                                    | Action                                                                                                    |                                        | ~       | Run                        | Calculate                                     | Print                                                   |                                                                                                    |                             |
| Copy From Source Document                                                                                                    |                                                                                                    |                                        |         |                            |                                               |                                                         |                                                                                                    |                             |
|                                                                                                    |                                                                                                    |                                        |         |                            |                                               |                                                         |                                                                                                    |                             |
| PO Unit                                                                                                    | PO Number                                                                                                    |                                        | Copy PO |                            | Copy From None                                | ✓ Go                                                    | )                                                                                                    |                             |
| voice Lines ②                                                                                                    | SpeedChart TESTI                                                                                             | NG Q                                   |         |                            |                                               | Find   View A                                           | II First 🕢 1 of 1 🥡                                                                                                    | Last                        |
| voice Lines   Line 1 Copy Down  Distribute by Amount   Quantity UOM UOM UNI Price                                                                                                    | SpeedChart TESTI<br>Ship To 615W<br>Description<br>Packing Slip                                              | NG Q<br>131STS Q                       | ]       |                            |                                               | Find   View A                                           | II First () 1 of 1 ()<br>One Asset<br>Calculate                                                                                                    | Last                        |
| voice Lines   Line 1 Copy Down  Distribute by Amount   Quantity UOM Unit Price Line Amount 500.00                                                                                                    | SpeedChart TESTI<br>Ship To 615W<br>Description<br>Packing Slip                                              | NG Q<br>1315TS Q                       | ]       |                            |                                               | Find   View A                                           | II First (1) of 1 (1)                                                                                                    | Last                        |
| voice Lines ? Line 1 Copy Down "Distribute by Amount  Quantity UOM Unit Price Line Amount 500.00  Distribution Lines                                                                                                    | SpeedChart TESTI<br>Ship To 615W<br>Description<br>Packing Slip                                              | NG Q<br>1315TS Q                       | ]       |                            | Personalize   Find                            | Find   View A                                           | II First (1 of 1 (1 )<br>One Asset<br>Calculate                                                                                                    | Last                        |
| voice Lines ? Line 1 Copy Down "Distribute by Amount  Quantity UOM Uiter Line Amount 500.00  Distribution Lines GL Chart Exchange Rate Statistics                                                                                                    | SpeedChart TESTI<br>Ship To 615W<br>Description<br>Packing Slip                                              | NG Q<br>1315TS Q                       | ]       |                            | Personalize   Find                            | Find   View A                                           | II First (1 of 1 (1<br>One Asset<br>Calculate                                                                                                    | Last                        |
| Voice Lines   Line 1 Copy Down  Distribute by Amount   Quantity UOM UOM UNIT Price Line Amount 500.00  Distribution Lines  GL Chart Exchange Rate Statistics Copy Line Merchandise Amt                                                                                                    | SpeedChart TESTI<br>Ship To 615W<br>Description<br>Packing Slip<br>Assets                                    | NG Q<br>131STS Q                       | Dept    | PC Bus<br>Unit             | Personalize   Find  <br>Project               | Find   View A                                           | II First () 1 of 1 ()<br>One Asset<br>Calculate<br>First () 1 of 1 () t                                                                                   | Last<br>+                   |
| voice Lines   Line 1 Copy Down  Distribute by Amount   UoM UoM Unit Price Line Amount 500.00  Distribution Lines  GL Chart Exchange Rate Statistics  Copy Line Merchandise Amt                                                                                                    | SpeedChart TESTI<br>Ship To 615W<br>Description<br>Packing Slip                                              | NG Q<br>131STS Q                       | Dept    | PC Bus<br>Unit             | Personalize   Find  <br>Project               | Find   View A                                           | II First () 1 of 1 ()<br>One Asset<br>Calculate<br>First () 1 of 1 () t                                                                                   | Last<br>+                   |
| voice Lines ? Line 1 Copy Down Distribute by Amount Quantity UOM Unit Price Line Amount 500.00 Distribution Lines GL Chart Exchange Rate Statistics Copy Down Line Merchandise Amt I 500.00                                                                                                    | SpeedChart TESTI<br>Ship To 615W<br>Description<br>Packing Slip<br>Assets TTP<br>Quantity GL Unit<br>COLUMIO | NG Q<br>1315TS Q                       | Dept    | PC Bus<br>Unit             | Personalize   Find  <br>Project<br>UR004672 Q | Find   View A<br>View All   [2]   [2]<br>Activity       | II First (1 of 1 (<br>One Asset<br>Calculate<br>First (1 of 1 () t<br>Initiative                                                                          | Last<br>+                   |
| voice Lines   Line 1 Copy Down  Distribute by Amount  Quantity UM UM UM UNI UM UNI Cine Amount Solo.00   Distribution Lines  GL Chart Exchange Rate Statistics  Copy Line Merchandise Amt   I I I I I I I I I I I I I I I I I I                                                                                                    | SpeedChart TESTI<br>Ship To 615W<br>Description<br>Packing Slip<br>Quantity *GL Unit<br>COLUMIC              | NG Q<br>1315TS Q                       | Dept    | PC Bus<br>Unit<br>GENRI O  | Personalize   Find  <br>Project<br>UR004672   | Find   View A                                           | I         First (1) 1011 (1)           One Asset         Calculate           First (1) 101 (1)         Initiative           Initiative         000000 (1) | Last<br>Last<br>segn<br>000 |
| voice Lines   Line 1 Copy Down  Distribute by Amount   Quantity UOM UOM UNIT Price Line Amount 500.00   Distribution Lines  GL Chart Exchange Rate Statistics  Copy Line Merchandise Amt   Mer 1 500.00                                                                                                    | SpeedChart TESTI<br>Ship To 615W<br>Description<br>Packing Slip<br>Quantity GL Unit<br>COLUMIC               | NG Q<br>131STS Q<br>Account<br>62040 Q | Dept    | PC Bus<br>Unit<br>GENRI (O | Personalize   Find  <br>Project<br>UR004672 0 | Find   View A                                           | I         First () 1 of 1 ()           One Asset         Calculate           First () 1 of 1 () t         I           Initiative         000000 ()        | Last<br>Last<br>segn<br>000 |
| voice Lines ? Line 1 Copy Down "Distribute by Amount  Quantity Quantity Qua | SpeedChart TESTI<br>Ship To 615W<br>Description<br>Packing Slip<br>Quantity *GL Unit<br>0 COLUM 0            | NG Q<br>131STS Q<br>Account<br>62040 Q | Dept    | PC Bus<br>Unit<br>GENRILO  | Personalize   Find  <br>Project<br>UR004672 @ | Find   View A<br>View All   [2]   []]<br>Activity<br>01 | I         First () 1 of 1 ()           One Asset         Calculate           First () 1 of 1 ()         I           Initiative         000000             | Last<br>                    |
| voice Lines   Line 1 Copy Down  Distribute by Amount   Quantity  UOM UoM Unit Price Line Amount 500.00  Distribution Lines  GL Chart Exchange Rate Statistics  Copy Line Merchandise Amt   Amount Save Save For Later                                                                                                    | SpeedChart TESTI<br>Ship To 615W<br>Description<br>Packing Slip<br>Quantity *GL Unit<br>COLUM (<br>4         | NG Q<br>131STS Q<br>Account<br>62040 Q | Dept    | PC Bus<br>Unit<br>GENRI    | Personalize   Find  <br>Project<br>UR004672 0 | Find   View A                                           | II First (1 of 1 (1<br>One Asset<br>Calculate<br>First (1 of 1 (1))<br>Initiative<br>Initiative                                                           | Last<br>.ast<br>Segn<br>000 |

- 1, Select the Voucher Type as ACH Debit.
- 2. Enter the other required Voucher information, including **Invoice Date**, **Invoice Received**, **Invoice No**, **Invoice Total** and **Distribution Lines**.
- 3. Click the **Save** button.
- 4. Click on the **Procurement EDM** link to upload any supporting documentation.
- 5. Return to the ARC screen after uploading your documentation and click the **Preview & Submit for Approval** button. The Voucher confirmation screen appears.
- 6. Click the Submit For Approval button and click OK for the Approval Comments window appears.

# **Getting Help**

Please contact the Finance Service Center http://finance.columbia.edu/content/finance-service-center

You can log an incident or request a service via Service Now https://columbia.service-now.com